# صيخرت وأ يحيضوت ضرع ءاشنإ ةيفيك ل مييقت SEG (IronPort)

### تايوتحملا

<u>قمدقملاا</u> <u>قمدقملاا</u> <u>قيساسألا تابلطتملا</u> <u>امحالصاو ءاطخألا فاشكتسا</u> <u>امحالصاو ماطخالاا تاوطخلا</u>

### ەمدقملا

نامألل ينورتكلإلا ديربلا ةرابعل يديلقت يبيرجت صيخرت ءاشنا ةيلمع لاقملا فصي كنكمي ،يكذ يحيضوت ضرع صيخرت ءاشنإل .IronPort مساب اقباس ةفورعملا (SEG) تاعيبملا ةطقن وأ تاباسحلا قيرف ىلإ لوصولا.

## ةيساسألا تابلطتملا

كفرصت تحت ةيلاتلا تانايبلا دوجو نم دكأت ،ءدبلا لبق:

- <u>کلع طشن ا باسحلا</u> Cisco.com
- <u>يرهاظلا زامجلل (VLN) يرماظلا صيخرتلا مقر وأ يداملا زامجلل (SN) يلّسلستلا مقرلا</u> •

# SEG (IronPort) ل ميءقت وأ يحيضوت ضرع صيخرت ءاشنإ

:1 ةوطخلا

.Cisco.com ىلع كباسحب لخداو <u>Cisco Software Central</u> ىلإ لاقتنالا

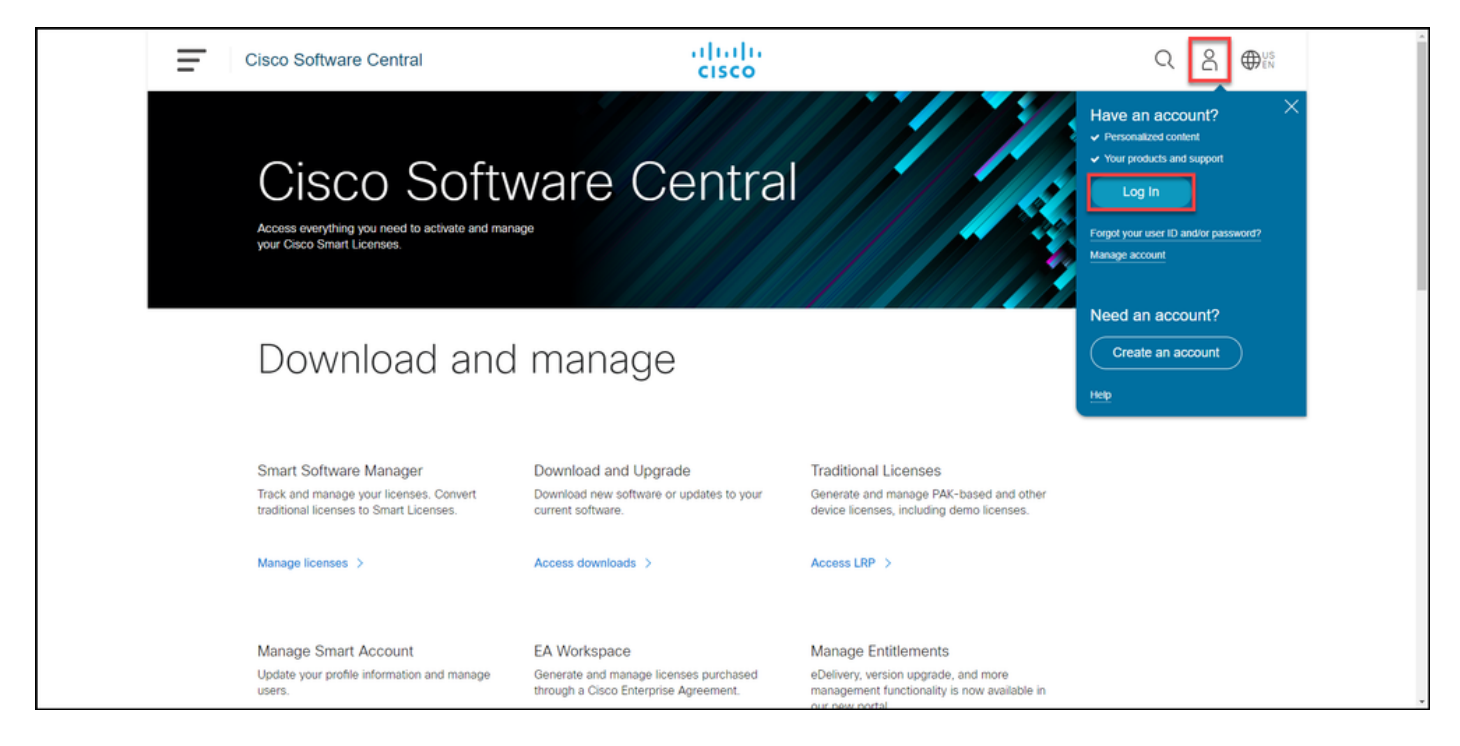

### :2 ةوطخلا

.Access LRP قوف رقنا ،**ةيديلقتلا صيخارتلا** مسق يف

| Cisco Software Central                                                                                                    | cisco                                                                                 |                                                                                                    |  |  |  |  |  |
|----------------------------------------------------------------------------------------------------|---------------------------------------------------------------------------------------|----------------------------------------------------------------------------------------------------|--|--|--|--|--|
| Cisco Software Central                                                                                                    |                                                                                       |                                                                                                    |  |  |  |  |  |
| Download and manage                                                                                                    |                                                                                       |                                                                                                    |  |  |  |  |  |
| Smart Software Manager<br>Track and manage your licenses. Convert<br>traditional licenses to Smart Licenses.<br>Manage licenses > | Download and Upgrade<br>Download new software or updates to your<br>current software. | Traditional Licenses<br>Generate and manage PAK-based and other<br>device licenses, including demo licenses.<br>Access LRP > |  |  |  |  |  |
| Manage Smart Account                                                                                                    | EA Workspace                                                                          | Manage Entitlements                                                                                                    |  |  |  |  |  |

#### :3 ةوطخلا

ضرعلا ددج ،ص<mark>يخارت ىلع لوصحلا</mark> ةلدسنملا ةمئاقلا نم ,token وأ pak بيوبتلا ةمالع يف م**ييقتلاو يحيضوتلا**.

،**صيخارتلاا ليجست قباوب** ەيبنتب **صاخلا** راوحلا عبرم ضرعب ماظنلا ماق اذإ :**قظحالم** ىرخأ قرم اەضرع عنمل **ىرخأ قرم قلاسرلا ەذە راەظاٍ مدع** ديدحت كنكمي.

| JISCO S             | offware Cent                                  | rai                | CI                    | sco                                                                                                    |                     |                  | Q             |
|---------------------|-----------------------------------------------|--------------------|-----------------------|----------------------------------------------------------------------------------------------------|---------------------|------------------|---------------|
| Tools & Re<br>Produ | Jources<br>Jot License I                      | Registratio        | n                     |                                                                                                    |                     | Feedback         | Help Settings |
| Show Sm             | art Account :                                 | 010.007            | ▼ Vit                 | tual Account:                                                                                                    |                     | *                |               |
| PAKs or             | Tokens Licenses                               | Devices Tran       | sactions History      |                                                                                                    |                     |                  | Guide ?       |
| Get Licen           | Add New PAKs                                  | s/Tokens Smart Acc | ounts 🔻 🛛 Manage Paks | <ul> <li>Export to CSV Show Filter</li> </ul>                                                                                                    | r                   |                  |               |
| From a<br>From se   | new PAK<br>elected PAKs                       | I Account          | Order Number          | Product                                                                                                    | Status              | Licenses<br>Used | Available     |
| Demo a              | nd evaluation                                 |                    | 0                     | CORE OF CO. Server 1 + 204 -                                                                                                    | CONVERTED           | 1                | 0             |
| TelePre             | sence license to resend.                      |                    |                       | MORE ALL TO DESIGN A.                                                                                                    | CONVERTED           | 1                | 0             |
| IPS, Cr             | ypto, other                                   |                    |                       | Manual and the Personnel of                                                                                                    | CONVERTED           | 1                | 0             |
| Migratio<br>Main to | backup                                        |                    | 0                     | Carlo Alexandri C. Magaricandini -<br>Mari - Alexandri C. Magari                                                                                                    | UNFULFILLED         | 0                | 2             |
| Registe<br>Fa       | r ROSA HA as pair<br>nily: ASA AnyConnect Ter |                    | 0                     | Canada and Canada Space News .<br>BRC 1 - AC 4878 (101)                                                                                                    | FULFILLED           | 50               | 0             |
| Fa                  | mily: Cisco FirePOWER P                       | -                  | 0                     | Care control to an other to a second second se | FULFILLED           | 1                | 0             |
| Far                 | nily: Identity Services Eng                   | -                  | 0                     | 100 PUL New Lowers                                                                                                    | FULFILLED           | 120              | 0             |
| Far                 | nily: Cisco Unified Comm                      | -                  | 0                     | CONTRACTOR OF A                                                                                                    | FULFILLED           | 1                | 0             |
|                     |                                               |                    |                       | of Harage Unique Part -                                                                                                    | FULFILLED           | 57               | 0             |
| Fa                  | nily: ASA AnyConnect Ter                      | -                  | 0                     | Canon Hang Connect Hang, Spectra, 1<br>1980 - 1, 40, 1973 (1)                                                                                                    | FULFILLED           | 300              | 0             |
| 10 🔻                |                                               |                    |                       | Sh                                                                                                    | owing Page 1 of 2 ( | 13 Records)      |               |

#### :4 ةوطخلا

بيوبتلا ةمالع نم ،مييقتلاو يحيضوتلا ضرعلا صيخارت ىلع لوصحلا راوحلا عبرم يف ضرعلا صيخرت قوف رقنا ،**جتنملا ةلئاع** قمئاق نم نامألا تاجتنم ددح ،جتنم ديدت ددح مث ،**تاجتنملا قمئاق** نم **Cisco نم ينورتكلإلا ديربلا/يوتحملا نامأل يرهاظلا يحيضوتلا** ضارغأل .(قيساسألا قملكلا بسح ثحبلا رايخ اضيأ كيدل) اهب متهم تنأ يتلا صيخارتلا دخا زاهجلل **يحيضوتلا ضرعلا ميخرت** ديدت متي ،قلاقملا هذه (Esco Email Security Appliance نهدا (يولا الحلي عن المراحي الحالي الحالي الحالي الحالي الميخري الميخري الميخري المراحي الحالي الحلي الميخري الميخري الميخري المراحي الميخري المراحي المراحي الميخري الميخري المراحي الميخري المراحي الميخري المراحي المراحي المراحي الميخري المراحي المراحي الميخري المراحي المراحي الميخري المراحي المراحي الميخري المراحي المراحي المراحي المراحي المراحي الميخري المراحي المراحي الميخري المراحي المراحي المراحي المراحي المراحي المراحي المراحي المراحي المراحي الميخري المراحي المراحي المرحي المراحي المراحي المراحي المراحي المراحي المراحي المراح

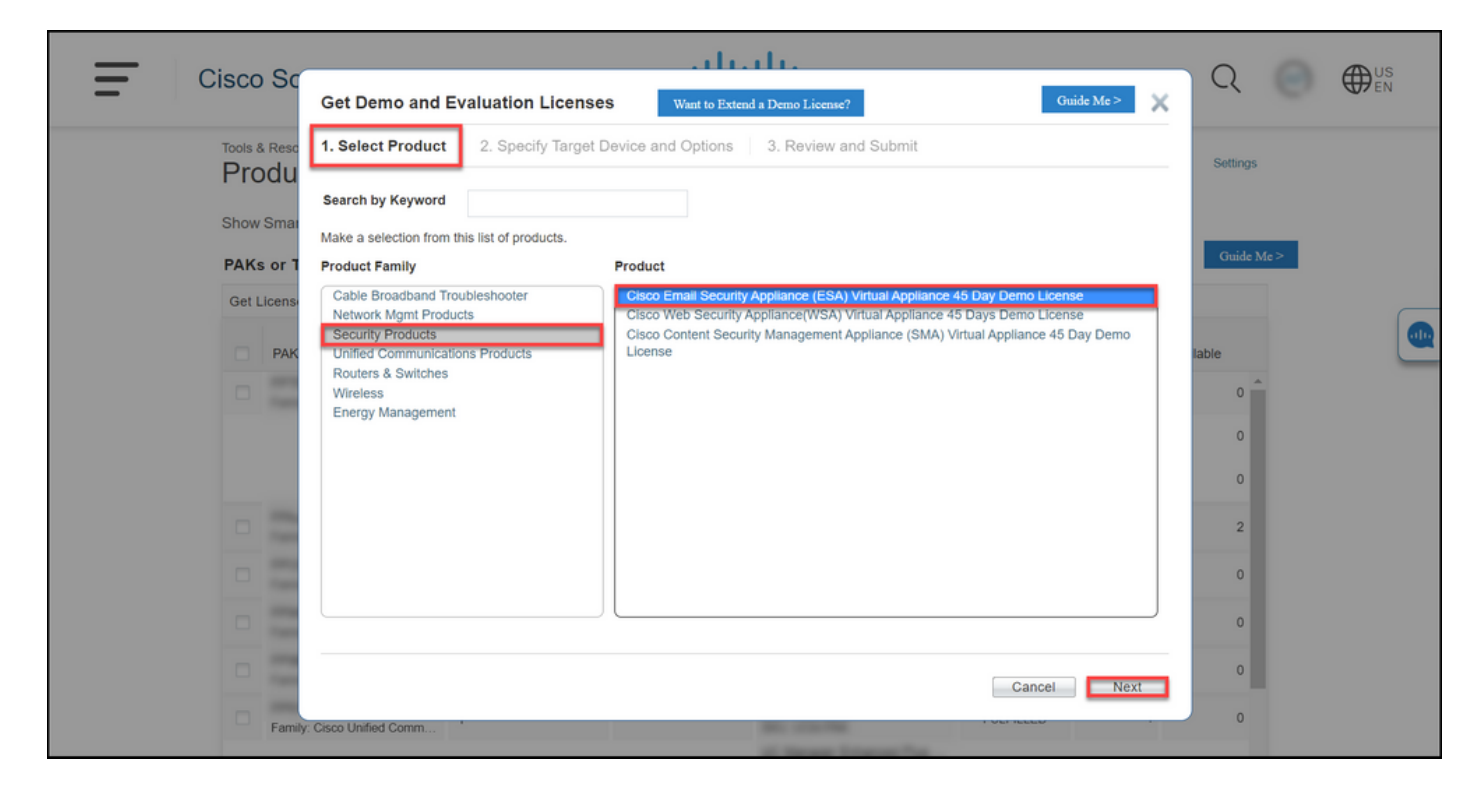

#### :5 ةوطخلا

صيخرتلاا ةمزح عون ديدحت كمزلي ،**تارايخلاو فدمتسملا زامجلا ديدحت** بيوبتلا ةمالع يف تنك اذإ امل اقفو) يرهاظلا زامجلا فرعم وأ (SN) يلسلستلا مقرلاو مييقتلا قرتف لوطو ىل ةجاحب تنأف ،ايضارتفا كزامج ناك اذإ .(يضارتفا وأ يلعف زامجل صيخرت ءاشنإب موقت وأ SN ىلع لوصحلل .SN<mark>يرهاظلا زامجلا فرعم</mark> لقح يف (VLN) يرهاظلا صيخرتلا مقر لاخدا Next قوف رقنا .(<u>UDI) يملاعلا زامجلا فرعم عقوم ديدت قيفيك</u> عجار ،يرهاظلا زامجلا فرعم (**JD**).

،كلذ عمو .دعب VLAN ةكبش دجوت ال ،صخرم ريغ ديدج يرهاظ زاهجل ةبسنلاب :**ةظحالم** VLAN ءاشنإب ماظنلا موقيسو اغراف SN**يرهاظلا زاهجلا فرعم** لقح كرت كنكمي ةلاسر ماظنلا ضرعي ،**يلاتلا** قوف رقنلا دعب .صيخرتلا ءاشنإ لامتكا دنع ايئاقلت *يجري .كب صاخلا فرعملاب قطبترم ةدوجوم VLAN تاكبش كانه* :ةيلاتلا ريذحتلا *قدوجوملا تازيمل عفر متي نلف ،قديدج VLAN تكبش عاشن ترتخا اذا منا علاماتال قدوجوملا تازيمل عفر متي نلف ،قديدج VLAN تكبش عاشن ترتخا اذا منا على مال قدوجومل عاشن عام مال عفر متي نلف ،قديدج المال العار مال عال مالتا الي مال على مال مال المال ال المالي مالي المالي المالي المال المالي مال المال المال المال المال المال المال المال المال المال المال المال المال المال المال المال المال المال المال المال المال المال المال المال الماليان المال المال المال المال المال المال المال ا* 

|                                    | بالتباب                                                                                                    |                  | 0  |  |
|------------------------------------|----------------------------------------------------------------------------------------------------|------------------|----|--|
|                                    | Get Demo and Evaluation Licenses Help Me Find Device Information Guide Me > X                                                                                                    | C                |    |  |
| Tools & Resc<br>Produ<br>Show Smar | Cisco Content Security Management Appliance (SMA) Virtual Appliance 45 Day Demo License SMA-EMGT-45D: Centralized Tracking, Centralized Quarantines, Centralized Reporting SMA-WMGT-45D: Centralized Web Reporting, Centralized Web Policy and Config Management During the 45 day evaluation period for the Cisco Center Security Management Appliance SEc. Bertmann                                                                                               | Settings         |    |  |
| PAKs or T<br>Get Licens<br>PAK     | or End Customers can file a case with the Cisco PDI Help Desk to receive support. Virtual Appliance,<br>evaluations are not supported by TAC, only by PDI Help Desk. SEs and Partners can open a case at<br>http://www.cisco.com/go/pdihelpdesk. End customers must email pdibn-customer@cisco.com with the<br>organization's name, the name of their product (Cisco Web Security or Email Security Virtual Appliance),<br>and a detailed description of the issue. | Guide M<br>lable | e> |  |
|                                    | SN / Virtual Device Identifier:                                                                                                    | 0<br>0<br>2      |    |  |
|                                    | POV Select an Existing VLN -Select an Existing VLN- VLN License File:                                                                                                    | 0                |    |  |
| Family                             | Cancel Previous Next                                                                                                    | 0                |    |  |

#### :6 ةوطخلا

ناونع لخدأ ،**كلاملاو ملتسملا تامولعم** مسق يف ،**ميلستو ةعجارم** بيوبتلا ةمالع يف تامولعم لاسرا ىلإ جاتحت نيذلا نيملتسملل يئاەنلا مدختسملا مساو ينورتكلإلا ديربلا ليصافت عجار ،**صيخرتلا بلط** مسق يف .ينورتكلإلا ديربلا ربع مەيلإ صيخرتلا ل**لسرا** ىلع رقنا .صيخرتلا.

| <u> </u>     |                             |                                                                                                    | البيالي                          | 6                    |        | 0        | 0 | ▲ US      |
|--------------|-----------------------------|----------------------------------------------------------------------------------------------------|----------------------------------|----------------------|--------|----------|---|-----------|
|              | 1500 50                     | Get Demo and Evaluation Licenses                                                                                                    |                                  |                      |        |          |   | <b>EN</b> |
| Tools & Resc |                             | 1. Select Product 2. Specify Target E                                                                                                    | Device and Options 3.            | Review and Submit    |        | Settings |   |           |
|              | Show Smar                   | Recipient and Owner Information<br>Enter multiple email addresses separated by commas.Your License Key will be emailed within the hour to the specified email addresses. |                                  |                      |        |          |   |           |
|              | PAKs or 1                   | * Send To: Add                                                                                                    |                                  |                      |        |          | > |           |
|              | Get Licens • End User: Edit |                                                                                                    |                                  |                      |        |          |   |           |
|              | PAK License Request         |                                                                                                    |                                  |                      |        | lable    |   |           |
|              | -                           | Demo license for Cisco<br>Content Security<br>Management Appliance<br>SMA-EMGT-45D 45                                                                                    | i can<br>b license Host ID:      | Host ID: NA          |        | 0        |   |           |
|              |                             | Smart Account                                                                                                    | SKU Name                         | Qty                  |        | 0        |   |           |
|              |                             | •                                                                                                    | SMA-EMGT-45D                     | 1                    |        | 2        |   |           |
|              |                             |                                                                                                    |                                  |                      |        | 0        |   |           |
|              |                             |                                                                                                    |                                  |                      |        | 0        |   |           |
|              | -                           | Bu dicking Submit you indicate that you arrea                                                                                                    | with the terms of the Lissense A | creement Cancel Pres |        | 0        |   |           |
|              | Family                      | y clicking Submit you indicate that you agree t                                                                                                    | with the terms of the License A  | greement Cancer Pre- | Submit | 0        |   |           |
|              |                             |                                                                                                    |                                  |                      |        |          |   | *         |

#### :7 ةوطخلا

نأ بجي .راوحلا عبرم **صيخرتلا بلط ةلاح**يف **ليزنت** قوف رقنلاب **صيخرتلا** ىلع لصحا .**صيخرتلا ةيقافتإ**لاسرا نم ةعاس لالخ ينورتكلإلا كديرب ىلإ **صيخرتلا** اضيأ ىقلتت

نم ققحتلا نم دكأت <u>do-not-reply@cisco.com،</u> نم ينورتكلإلا ديربلا لاسراٍ ذنم :**ريذحت** 

ماەلا ريغ ينورتكلإلا ديربلا دلجم.

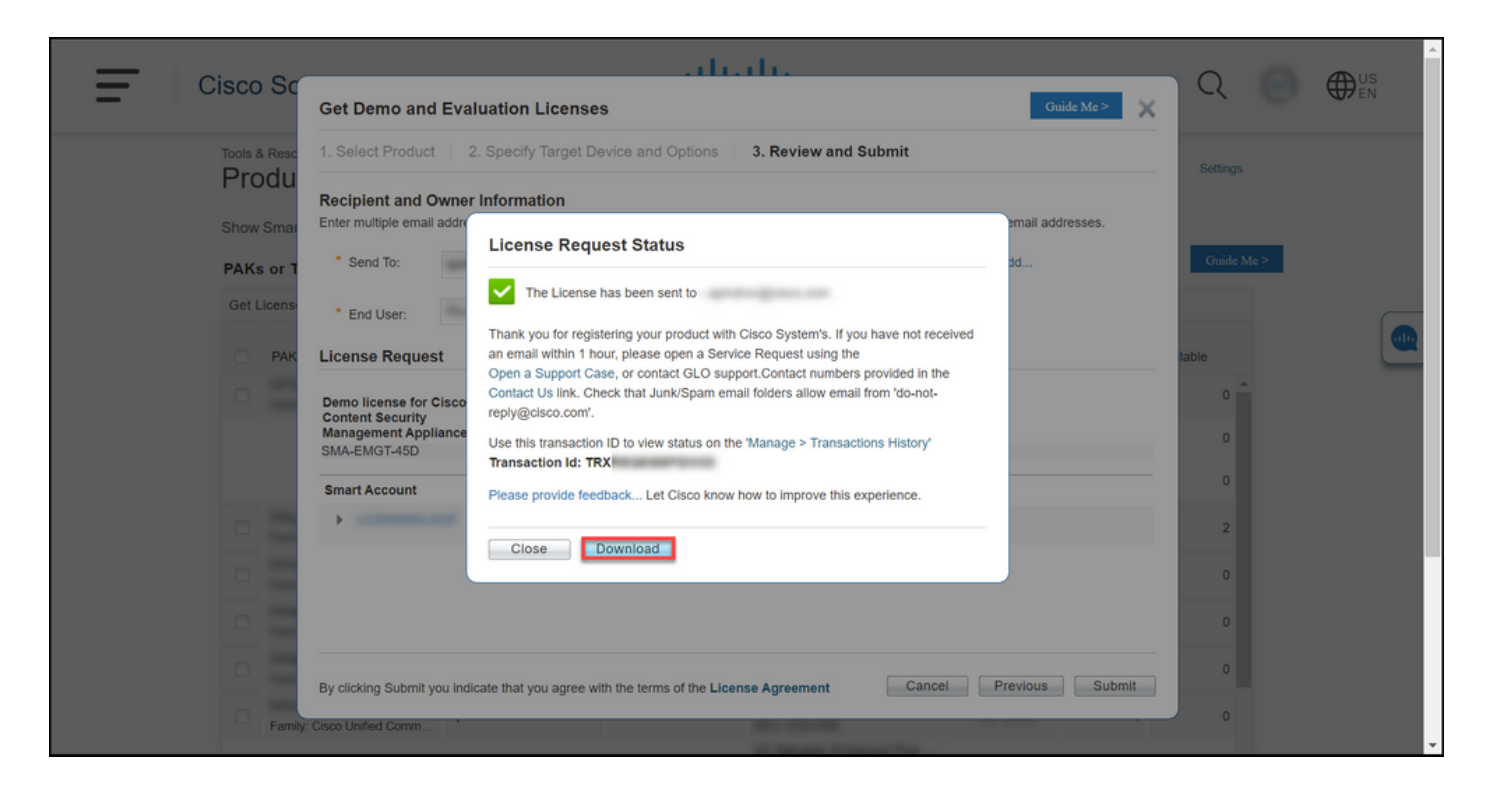

### اهحالصإو ءاطخألا فاشكتسا

ريدم يف ةلاح حتفاف ،(SEG (IronPort ل مييقت وأ ضرع صيخرت جاتنإ عم ةلكشم تهجاو اذإ معدلا قلاح.

### ةيلاتلا تاوطخلا

صيخرتلا تيبثتل جتنملا نيوكت ليلد ىلإ عجرا ،صيخرت حاتفم فلم مالتسإ دعب ەداشراو.

ةمجرتاا مذه لوح

تمجرت Cisco تايان تايانق تال نم قعومجم مادختساب دنتسمل اذه Cisco تمجرت ملاعل العامي عيمج يف نيم دختسمل لمعد يوتحم ميدقت لقيرشبل و امك ققيقد نوكت نل قيل قمجرت لضفاً نأ قظعالم يجرُي .قصاخل امهتغلب Cisco ياخت .فرتحم مجرتم اممدقي يتل القيفارت عال قمجرت اعم ل احل اوه يل إ أم اد عوجرل اب يصوُتو تامجرت الاذة ققد نع اهتي لوئسم Systems الما يا إ أم الا عنه يل الان الانتيام الال الانتيال الانت الما